### Saiba tudo sobre o Crédito do Trabalhador

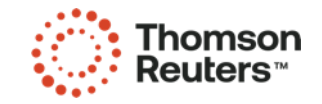

## Como lançar?

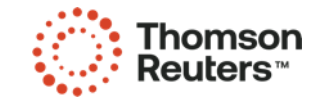

 Para fazer a consulta o Empregador deve acessar o site Emprega Brasil e o acesso será via Certificado digital da empresa ou CPF do colaborador cadastrado.

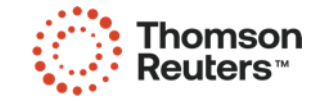

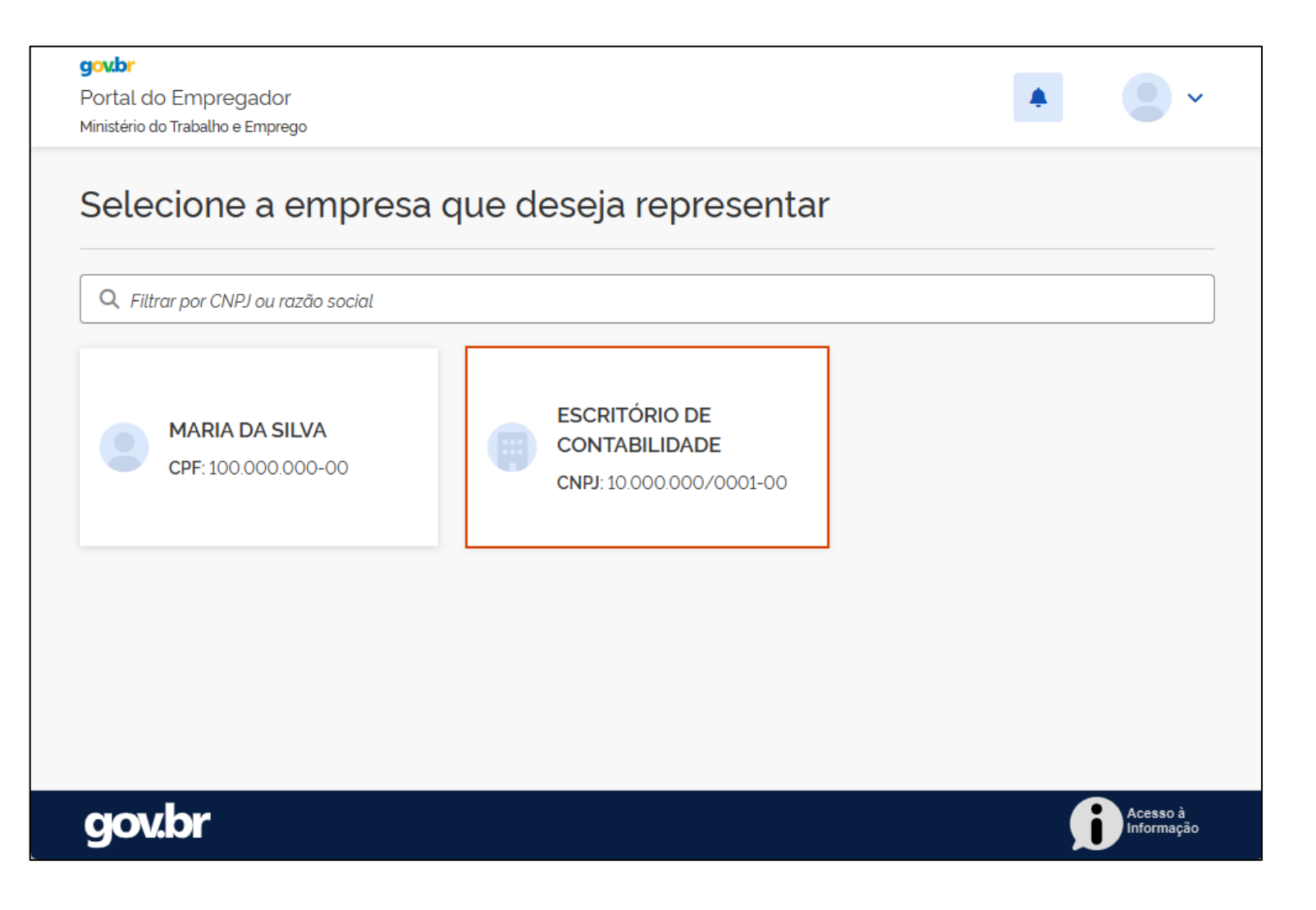

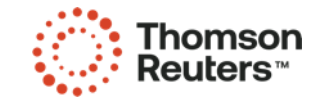

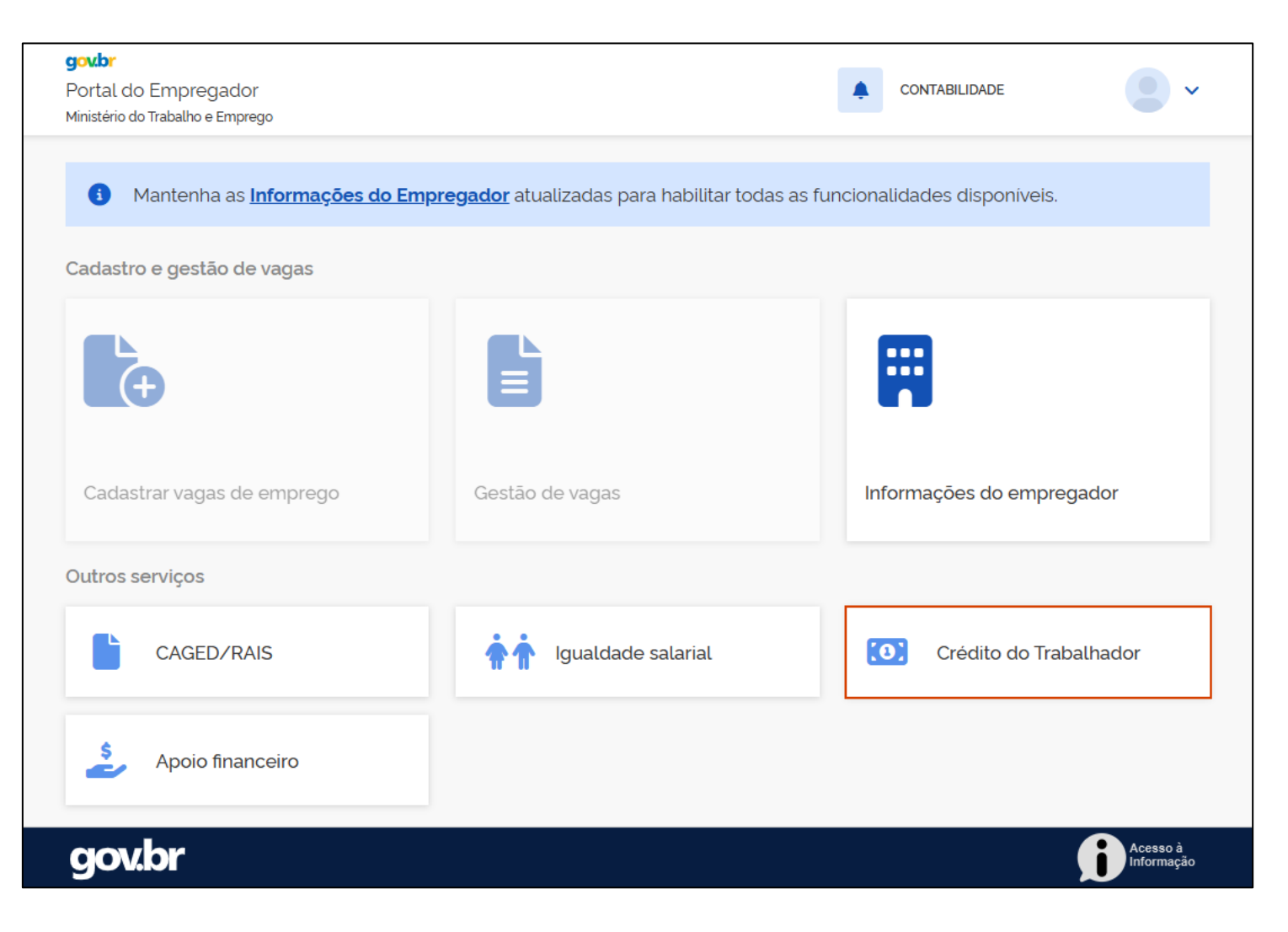

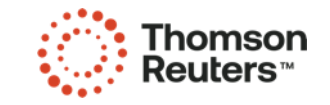

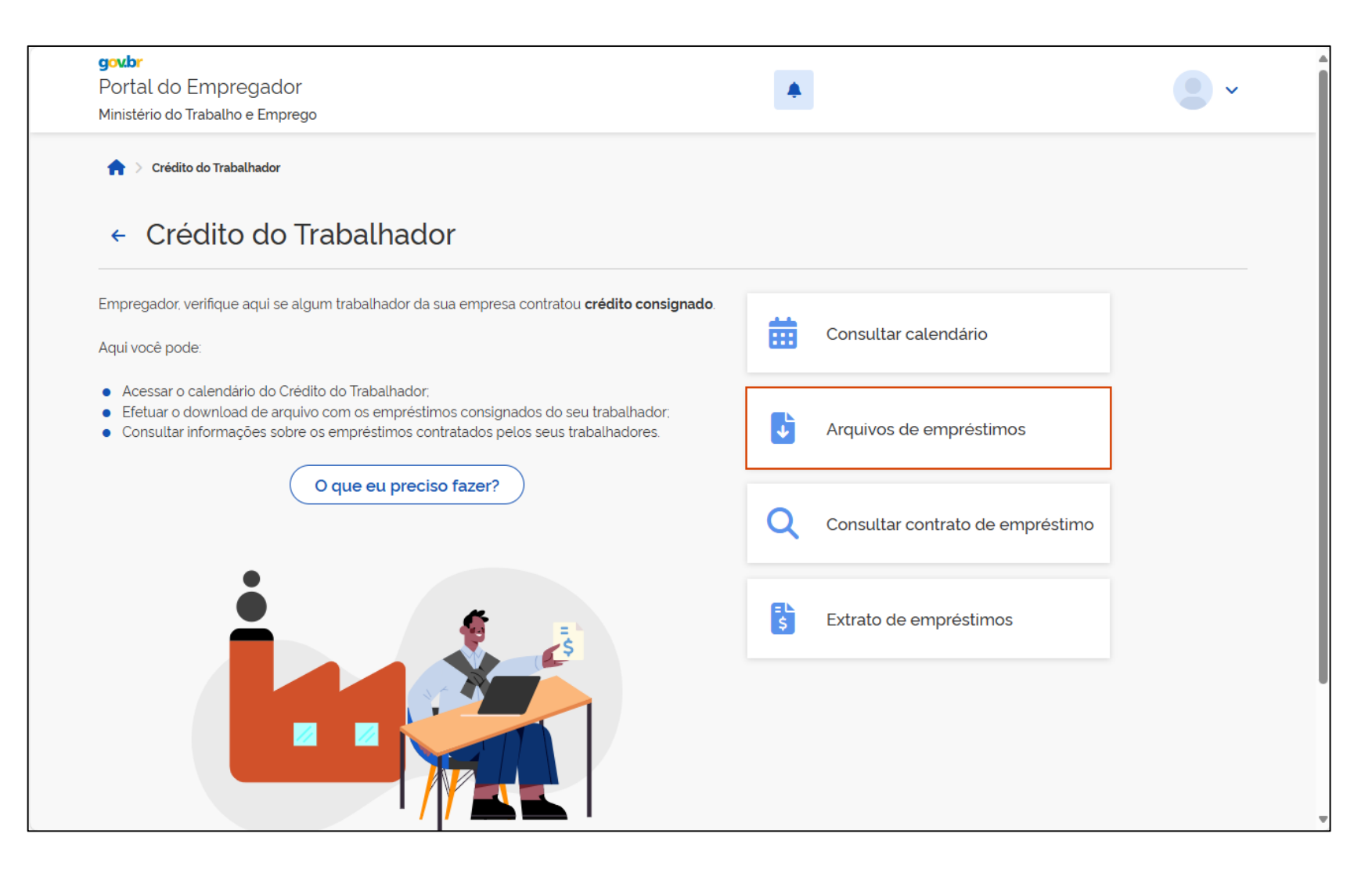

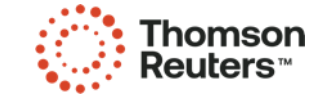

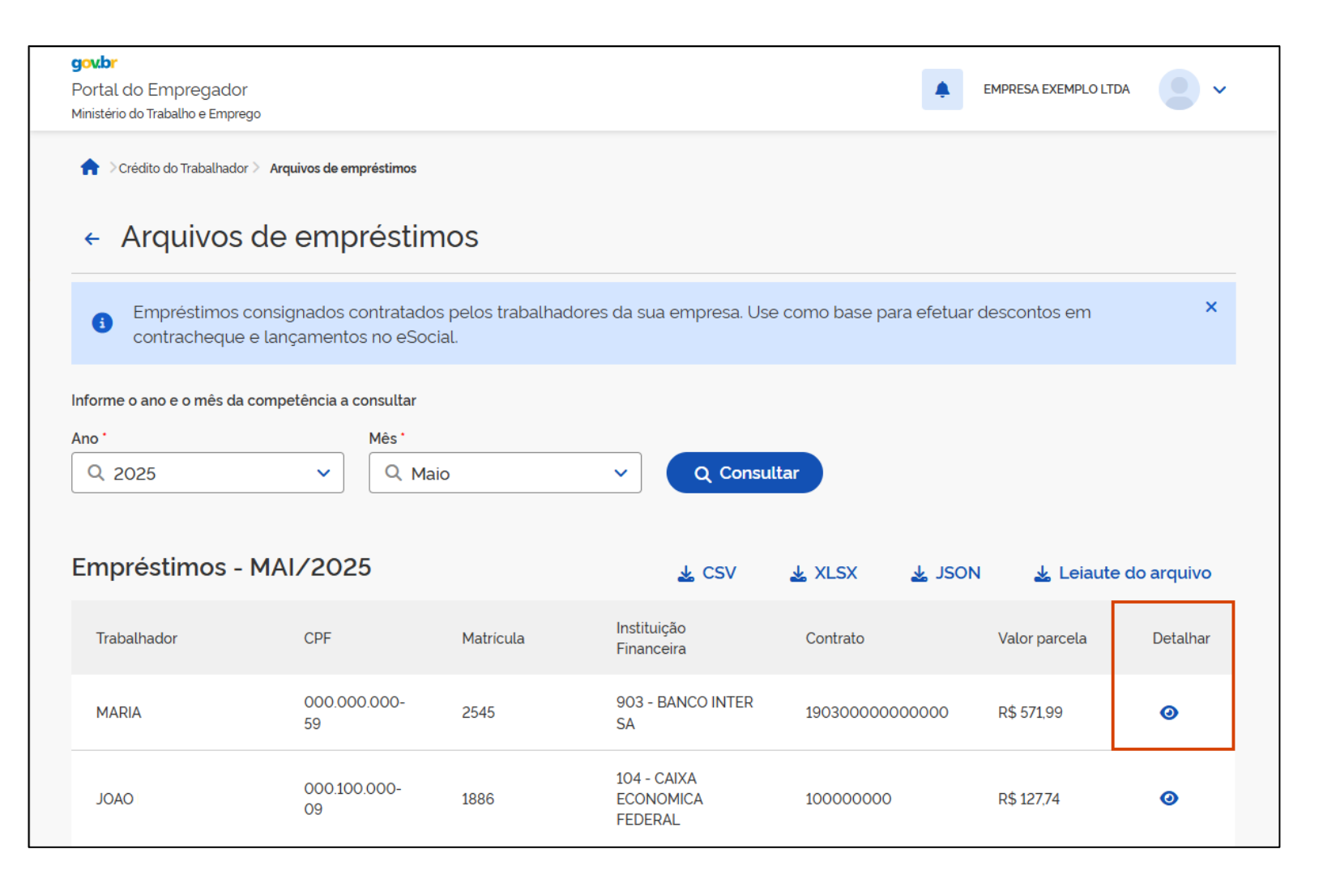

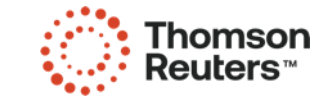

| Detalhamento do contrato de empréstimo                                                                                      |                                          |                                    |                                               | ×  |
|----------------------------------------------------------------------------------------------------|------------------------------------------|------------------------------------|-----------------------------------------------|----|
| Empregador<br>EMPRESA EXEMPLO                                                                                               | CNPJ do empregador<br>00.000.000/0001-95 | Matrícula<br>2545                  | CNPJ do estabelecimento<br>00.000.000/0001-08 |    |
| Categoria<br>101 - Empregado - Geral, inclusive o empregado público da administração direta ou indireta contratado pela CLT |                                          |                                    |                                               |    |
| Empregado<br>MARIA                                                                                                    | CPF<br>000.000.000-59                    | Competência consultada<br>MAI/2025 |                                               |    |
| Intituição Financeira (IF)<br>903 - BANCO INTER SA                                                                          | Número contrato<br>19030000000000        |                                    |                                               |    |
| Início contrato<br>25/03/2025                                                                                               | Fim contrato<br>01/01/1970               | Inicio desconto<br>MAI/2025        | Fim desconto<br>DEZ/2026                      |    |
| Valor liberado<br>R\$ 7.000.00                                                                                              | Valor empréstimo<br>R\$ 7.223,08         | Valor parcela<br>R\$ 571,99        |                                               |    |
| Parcelas pagas<br>-                                                                                                    | Total parcelas<br>20                     |                                    |                                               |    |
|                                                                                                    |                                          |                                    | Fecha                                         | ar |

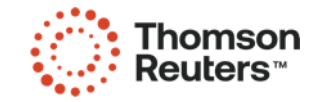

#### 2° Lançar no sistema

Após identificar os colaboradores que possuem empréstimo, para cadastrar o empréstimo do trabalhador (cadastro completo) ou incluir apenas a parcela do mês, você tem duas opções:

1<sup>ª</sup> Cadastrar manualmente

2ª Fazer a importação do arquivo

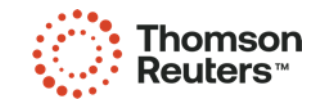

#### 3° Conferir cálculo da folha

Para conferir o valor da parcela, é necessário **identificar o valor da remuneração disponível** para aplicar o 35% e encontrar o valor máximo permitido para o desconto da parcela, para então saber se o desconto será integral ou parcial.

Conforme Portaria 435/2025, a consideração para chegar no valor da remuneração disponível é:

(+) Rubricas de proventos com base de INSS

(-) INSS

(-) IRRF

(-) Rubricas com incidência de INSS (Ex: Faltas)

(-) Rubricas compulsórias (Ex: Pensão Alimentícia)

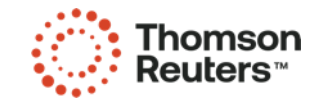

# Pagamento FGTS

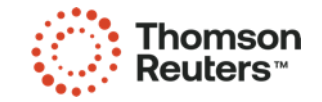

#### Emissão da guia

- Pagamento será via FGTS Digital;
- Emissão da guia separada;
- Vencimento sempre 20 mês seguinte (antecipado);
- Não será possível emitir guia atualizada do empréstimo.

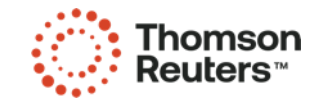

## Doméstico, MEI e Segurado Especial

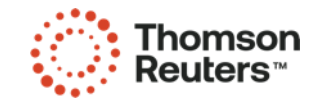

#### Doméstico

- Para empregadores Domésticos, os empréstimos serão recolhidos via DAE do eSocial, incluídos automaticamente na folha de pagamento após acesso às informações da CTPS Digital.
- O empregador deve confirmar os valores antes da retenção e, em caso de divergências, só poderá excluir a rubrica de desconto.

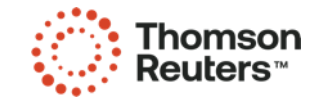

#### MEI e Segurado Especial

- Para MEI e Segurado Especial, o procedimento é similar. No desligamento que permite saque do FGTS, o empregador deve gerar a guia rescisória no FGTS Digital, incluindo os valores do empréstimo.
- Se o desligamento não permitir o saque do FGTS, os valores são incluídos na guia mensal do DAE do eSocial do mês correspondente.

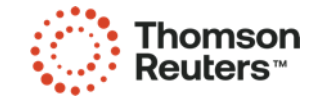

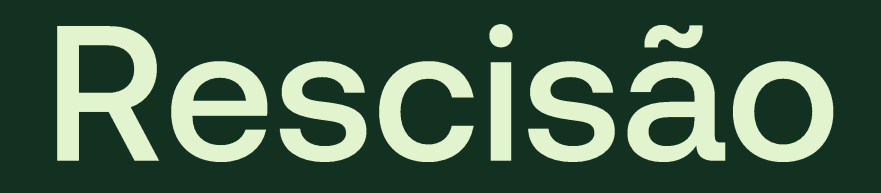

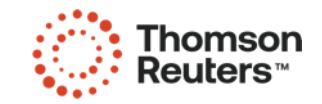

#### Rescisão

- Em caso de rescisão, deve ser descontado a parcela do mês, limitado até 35% da remuneração disponível.
- O saldo remanescente torna-se responsabilidade do trabalhador e da instituição consignatária, que poderá renegociar o contrato ou redirecionar os descontos para um novo vínculo empregatício, caso exista. O empregador não precisa adotar outras medidas, pois a operacionalização cabe exclusivamente à instituição financeira e ao trabalhador.

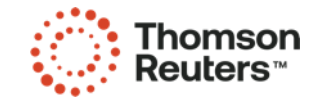

### **Exemplos Práticos**

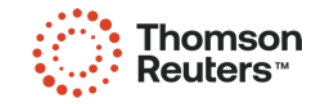

#### Exemplos

- Adiantamento Salarial;
- Férias;
- Rescisão;
- Salário Maternidade.

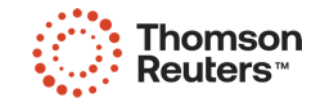

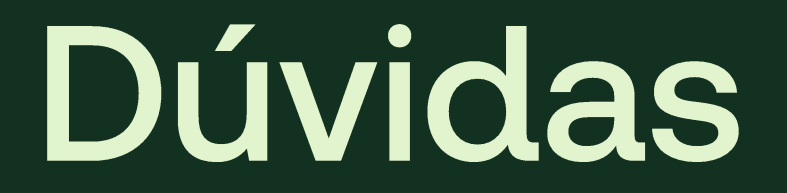

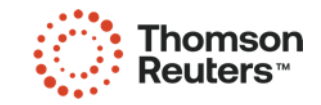